#### ENGLISH

## **DIGITAL THERMOSTAT** MENU DRIVEN with BACKLIT DISPLAY Flush-mounted installation 3 modules for civil series

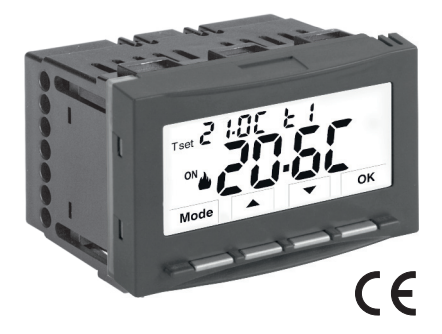

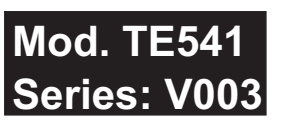

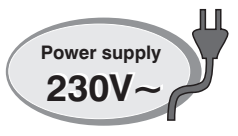

Power supply: 230V~ Winter 🌢 / Summer 🕸 2 temperature levels (t1 = Confort, t2 = Economy)

+ OFF temperature level = antifreeze or thermal protection Input for remote external contact

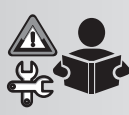

**FULL instructions** for installation, settings and use

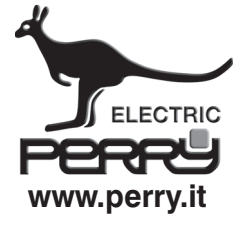

PERRY ELECTRIC Srl Via Milanese, 11 22070 VENIANO (Como) ITALY

### www.perry.it 6

#### PE - DETIPE026EN 01/24

### CONTENTS

| DEVICE PRESENTATION                                      | pag.    | 3   10.4 - Typ       |
|----------------------------------------------------------|---------|----------------------|
| WARNINGS                                                 | pag.    | 3 10.4.1 - Se        |
| 1 - TECHNICAL DATA                                       | pag.    | <b>4</b> (pr         |
| 2 - FACTORY SETTINGS                                     | pag.    | 5 10.4.2 - Še        |
| 3 - KEY FUNCTIONS                                        | pag.    | 6                    |
| 4 - DISPLAY FEATURES                                     | paq.    | 7   10.4.3 - Se      |
| 5 - INSTALLATION                                         | nag.    | 8 10.5 - SET         |
| 5 1 - Overall dimensions                                 | nag.    |                      |
| 5.2 - Installation regulations                           | nag. (  | 0 10.0 - Iviai       |
| 5.3 - Installation example                               | nag. (  | 8 10 6 1 - Be        |
| 5.4 - Electrical connections                             | pag. (  | 0 10.0.1 - N         |
|                                                          | pay.    | 1062-Be              |
|                                                          | pag. 1  |                      |
| 7 - USE OF THE THERMOSTAT                                | pag. 1  | 0 10.6.3 - Co        |
| 7.1 - Setting the T set temperature of the current level | pag. 10 | 0 (N                 |
| 7.2 - Choosing and setting the desired temperature level |         | 10.6.4 - Co          |
| (T set) between t1, t2, OFF                              | pag. 1  | 1 (N                 |
| 7.3 - Setting the Current Winter/Summer season           |         | 10.7 - Dis           |
| (Quick Command)                                          | pag. 12 | 2   10.8 - Brig      |
| 8 - STRUCTURE OF MENUS available (configuration)         | pag. 1  | 3   10.9 - RES       |
| 8.1 - How to navigate within menus                       | pag. 13 | 3   10 11 - Fr       |
| 9 - ACCESS TO CONFIGURATION MENUS                        | pag. 1  | <b>4</b> 10.11.1 - F |
| 10 - CONFIGURATION MENU (Installer)                      | pag. 1  | 5   10.12 - Ke       |
| 10.1 - Set WINTER or SUMMER mode                         | pag. 1  | 5 pa                 |
| 10.2 - Correction of room temperature reading            | pag. 1  | 5   11 - FAUL        |
| 10.3 - Max and min set temperature lock                  | nog 11  | a 12 - POSS          |
| (winter and summer mode)                                 | pay. II | 0                    |

|      | pag. 3    | 10.4 - Type of temperature adjustment mode                   | pag. 17 |
|------|-----------|--------------------------------------------------------------|---------|
|      | pag. 3    | 10.4.1 - Selection of the temperature adjustment mode        |         |
|      | pag. 4    | (proportional or differential ON/OFF)                        | pag. 17 |
|      | pag. 5    | 10.4.2 - Setting period duration for modulating Proportional | pag. 18 |
|      | pag. 6    |                                                              |         |
|      | nag. 7    | 10.4.3 - Setting hysteresis for thermal differential ON-OFF  | pag. 18 |
|      | pug. i    | 10.5 - SET OFF - Anti-freeze protection (Winter) or          |         |
|      | pag. 8    | Thermal protection (Summer)                                  | pag. 19 |
|      | . pag. 8  | 10.6 - Management of external contact for remote             | p=-3    |
|      | pag. 8    | thermostat switching on/off                                  | pag. 20 |
|      | pag. 8    | 10.6.1 - Resettable command on N.O. external contact         | 1.5     |
|      | pag. 9    | (Normally Open)                                              | pag. 21 |
|      | non 10    | 10.6.2 - Resettable command on N.C. external contact         |         |
|      | . pag. 10 | (Normally Closed)                                            | pag. 22 |
|      | pag. 10   | 10.6.3 - Command NOT resettable on N.O. external contact     |         |
|      | pag. 10   | (Normally Open)                                              | pag. 22 |
| evel |           | 10.6.4 - Command NOT resettable on N.C. external contact     |         |
|      | pag. 11   | (Normally Closed)                                            | pag. 23 |
|      |           | 10.7 - Display and button backlighting                       | pag. 23 |
|      | pag. 12   | 10.8 - Brightness adjustment (back-light)                    | pag. 24 |
| 1)   | nag 13    | 10.9 - RESTORE - Restore factory settings                    | pag. 25 |
| .,   | nag. 13   | 10.10 - RESET (Restart)                                      | pag. 25 |
|      | . pag. 10 | 10.11 - Entering and managing password                       | pag. 26 |
|      | . µay. 14 | 10.11.1 - Password modification or cancellation              | pag. 26 |
|      | pag. 15   | 10.12 - Keypad lock (menu displayed UNLY with                |         |
|      | pag. 15   | password entered)                                            | pag. 27 |
|      | pag. 15   | 11 - FAULT SIGNALLING                                        | pag. 27 |
|      | pag. 16   | 12 - POSSIBLE PROBLEMS AND SOLUTIONS                         | pag. 28 |

# COMPATIBILITY TO THE MOST COMMON RESIDENTIAL SERIES PLATES

IMPORTANT: for the assembly procedure of the thermostat with the chosen residential plate, follow instructions contained in the specific compatibility sheet contained in the package.

**WARNING!** When mounting the front panel on the thermostat module, take care <u>NOT to remove</u> the heat-conducting part, see the warning and instructions in the accompanying leaflet.

### PRESENTATION

#### Dear Customer, thank you for choosing our product.

The thermostat, suitable for all heating and/or cooling system, is fitted with a large and clear backlit display to keep all its functions under control in real time. The fundamental feature is its easy to use menu navigation, which makes it extremely user-friendly despite its comprehensive range of functions. The thermostat is factory-set to adjust temperature in a modulating Proportional operation may be selected with settable duration cycles (from 7 to 20 minutes): this system ensures the desired temperature is maintained more stable, increasing user comfort and is particularly suitable for installations with high thermal inertia such as, for instance, for underfloor radiant panels; alternatively it is possible to select temperature regulation in Differential ON/OFF mode with the hysteresis settable from  $0.2^{\circ}$ C to 1.2°C to adapt to the thermal inertia of your specific system. The set temperature scale is in degrees Centigrade with the option to calibrate room temperature (MAX/MIN) lock, adjustable antifreeze/thermal protection temperature value, control through an remote external contact, are conducive to avoiding wasting energy with consequent savings.

# WARNINGS!

Read this manual carefully before using the product as it provides important guidelines regarding safety, installation and use. The manual must be preserved with care for future reference. The manufacturer reserves the right to make all the technical and construction changes it deems necessary without prior notice.

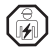

The installation and electrical connection of the programmable thermostat must be implemented only by a qualified electrician and in conformity with current laws and regulations.

#### Before starting any operations on the device, disconnect the 230V $\sim$ mains power supply

The thermostat is not intended for use by persons (including children) with reduced physical, sensory or mental capabilities, or by those with a lack of experience and knowledge of the instructions, unless they are supervised or have received the necessary instructions concerning use of the device by a person responsible for their safety. Children should be supervised to ensure that they do not play with the device.

If 0.0 °C or 45.0 °C room temperature flashes on the display, the measured temperature is beyond the scale, the device is still operational. In the event of a temperature probe failure, code E1 will be shown on the display (see par. 11).

**IMPORTANT**: in case of a power black-out (230V~), the thermostat guarantees **retention in memory of all the data entered.** When mains power is restored, the display turns on and the device returns to the active operating mode before the power failure.

If necessary, gently clean the thermostat and the display with a soft, dry cloth.

### 1 - TECHNICAL DATA

| Power supply:                                                                                                    | 230V~ +/- 10% 50Hz                                                                                                    |
|----------------------------------------------------------------------------------------------------|----------------------------------------------------------------------------------------------------|
| Display and key back-lighting:                                                                                                    | timed 6 secs. / always on / always off / brightness reduction after 6 sec.                                                                                                    |
| Type of action, disconnection and device:                                                                                                    | 1 B / Electronic                                                                                                    |
| Type of output:                                                                                                    | voltage free relay with COM / NO / NC changeover contact, max 5(3)A/250 V $\sim$                                                                                                    |
| Keeping memory setting during power failure:                                                                                                    | Yes                                                                                                    |
| Software:                                                                                                    | class A                                                                                                    |
| Rated impulse voltage:                                                                                                    | 4 KV                                                                                                    |
| Cross-section of wires to terminals:                                                                                                    | $1,5 \text{ mm}^2 \div 2,5 \text{ mm}^2$                                                                                                    |
| Contact input for remote thermostat deactivation:                                                                                                    | for contact free from potential, minimum insulation 250V~, maximum cable length 15 m.                                                                                                    |
| Type of insulation:                                                                                                    | class II                                                                                                    |
| Degree of protection:                                                                                                    | IP 30 (recessed wall-mounted with wall plate)                                                                                                    |
| Pollution rating:                                                                                                    | 2                                                                                                    |
| Operating mode:                                                                                                    | Winter 🎍 heating (default) / Summer 🗱 cooling                                                                                                    |
| Number of temperature levels:                                                                                                    | n° 2 « t1 = CONFORT», «t2 = ECONOMY» + OFF antifreeze/thermal protection                                                                                                    |
| Ambient temperature display range:                                                                                                    | $0 \degree C \div +45 \degree C$                                                                                                    |
| Relay ON signal:                                                                                                    | 🖕 + ON (Winter) o 🔆 + ON (Summer)                                                                                                    |
| Room temperature indicator resolution:                                                                                                    | 0.1 °C                                                                                                    |
| Temperature Set adjustment range:                                                                                                    | $+4 ^{\circ}\text{C} \div +37.7 ^{\circ}\text{C}$ (limitable with Max and Min temperature blocks)                                                                                                    |
| Setting temperature Set:                                                                                                    | a step di 0.1 °C                                                                                                    |
| Temperature correction (Offset) separated by seasons:                                                                                                    | adjustable from -6.0 °C to +6.0 °C (default 0.0 °C)                                                                                                    |
| Antifreeze Tset temperature OFF (Winter):                                                                                                    | adjustable from + 4 °C to t2 (default 5 °C)                                                                                                    |
| Thermal protection Tset temperature OFF (Summer):                                                                                                    | adjustable from t2 included to +37,7 °C (default «disabled»)                                                                                                    |
| Type of temperature adjustment:                                                                                                    |                                                                                                    |
| - Proportional with control period (default)                                                                                                    | cycles adjustable from 7 to 20 minutes (default 7 minutes)                                                                                                    |
| - DIFFERENTIAL ON/OFF                                                                                                    | adjustable from 0.2 °C to 1.2 °C (default 0,3 °C)                                                                                                    |
| Thermal gradient:                                                                                                    | max 1°K / 15 min                                                                                                    |
| Temperature reading tolerance:                                                                                                    | ± 1°C                                                                                                    |
| Operating temperature limits::                                                                                                    | 0 °C ÷ +45 °C                                                                                                    |
| Storing temperature limits:                                                                                                    | -10 °C ÷ +60 °C                                                                                                    |
| Type of installation:                                                                                                    | Built-in                                                                                                    |
| Type of use:                                                                                                    | civil and tertiary sectors                                                                                                    |
| ErP energy classification:                                                                                                    | ErP: Class I; 1% Reg. EU 811/2013                                                                                                    |
| Reference regulations for CE markings:                                                                                                    | LVD - EMC EN60730-1 EN60730-2-9                                                                                                    |
| Temperature Set adjustment range:<br>Setting temperature Set:<br>Temperature correction (Offset) separated by seasons:<br>Antifreeze Tset temperature OFF (Winter):<br>Thermal protection Tset temperature OFF (Summer):<br>Type of temperature adjustment:<br>- Proportional with control period (default)<br>- DIFFERENTIAL ON/OFF<br>Thermal gradient:<br>Temperature reading tolerance:<br>Operating temperature limits::<br>Storing temperature limits:<br>Type of installation:<br>Type of use:<br>ErP energy classification:<br>Reference regulations for CE markings: | $\begin{array}{l} \begin{array}{l} \begin{array}{l} \begin{array}{l} \begin{array}{l} \begin{array}{l} +4\ ^{\circ}\text{C}\ +\ +37.7\ ^{\circ}\text{C}\ (\text{limitable with Max and Min temperature blocks)}\\ \hline a\ \text{step di } 0.1\ ^{\circ}\text{C}\\ \hline a\ \text{djustable from } -6.0\ ^{\circ}\text{C}\ \text{to } +6.0\ ^{\circ}\text{C}\ (\text{default } 0.0\ ^{\circ}\text{C})\\ \hline a\ \text{djustable from } +4\ ^{\circ}\text{C}\ \text{to } 12\ (\text{default } 5\ ^{\circ}\text{C})\\ \hline a\ \text{djustable from } +4\ ^{\circ}\text{C}\ \text{to } 12\ (\text{default } 5\ ^{\circ}\text{C})\\ \hline a\ \text{djustable from } 12\ \text{included to } +37.7\ ^{\circ}\text{C}\ (\text{default } \text{disabled}\text{*})\\ \hline \text{cycles adjustable from } 7\ \text{to } 20\ \text{minutes}\ (\text{default } 7\ \text{minutes})\\ \hline a\ \text{djustable from } 0.2\ ^{\circ}\text{C}\ \text{to } 1.2\ ^{\circ}\text{C}\ (\text{default } 0.3\ ^{\circ}\text{C})\\ \hline max \ 1^{\circ}\text{K}\ /\ 15\ \text{min}\\ \hline \pm\ 1^{\circ}\text{C}\\ \hline 0\ ^{\circ}\text{C}\ \div\ +60\ ^{\circ}\text{C}\\ \hline Built-\text{in}\\ \hline \text{civil and tertiary sectors}\\ \hline \text{ErP: Class };\ 1\%\ \text{Reg. EU 811/2013}\\ \hline LVD\ -\ \text{EMC}\ \ EN60730\ -1\ \ EN60730\ -2\ -9\end{array}$ |

### **2 -FACTORY SETTINGS**

The data entered in the thermostat called «FACTORY SETTINGS» refer to operation defined as «Standard». The following chapters describe all customisable functions, in order to satisfy any ambient comfort need.

| PARAMETER                             | DEFAULT                   | RESTORE |
|---------------------------------------|---------------------------|---------|
| Active season                         | Winter 📥                  | Default |
| Set t1 COMFORT Winter 📥               | 20.0°C                    | Default |
| Set t2 ECONOMY Winter 📥               | 17.0°C                    | Default |
| Set tOFF antifreeze (Winter)          | 5.0°C                     | Default |
| Set t1 COMFORT Summer 🕸               | 24.0°C                    | Default |
| Set t2 ECONOMY Summer 🏶               | 27.0°C                    | Default |
| Set tOFF thermal protection(Summer) ₩ | Disabled                  | Default |
| Room temp. correction 📥               | 0,0 °C                    | Default |
| Room temp. correction 🕸               | 0,0 °C                    | Default |
| Temp. locks Winter 📥                  | Disabled                  | Default |
| Temp. locks Summer 🕸                  | Disabled                  | Default |
| Temp. adjustment mode                 | Modulating proportional   | Default |
| Modulating period                     | 7 min.                    | Default |
| Thermal differential On:OFF           | On:OFF (not active)       | Default |
| Differential hysteresis               | 0.3°C (not active)        | Default |
| External input                        | not active                | Default |
| Back-lighting                         | Switched off after 6 sec. | Default |
| Display brightness                    | Level 7                   | Default |
| Installer password                    | none                      | Default |
| Keyboard lock                         | not active                | Default |

#### FACTORY SETTINGS TABLE (default)

#### **RESTORE** «Installer **RESET**» Restore many factory settings (default)

RESTORE brings the thermostat back to factory settings with the exception of some items as shown in the table.

The Restore operation is recommended to be carried out by the qualified installer or experienced user, as indicated in paragraph 10.9 of the menu: FRFF R-Y

#### RESTART

#### It does not cancel the entered settings

Should the thermostat feature malfunctioning, wrong displays or other incorrect conditions, perform a «User reset». Simultaneously press for 4 secs. the Mode and OK keys.

The thermostat resumes normal operation.

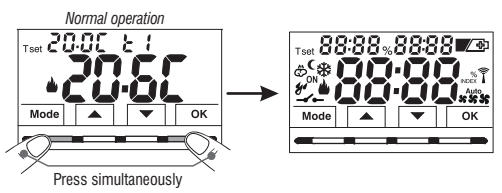

It will be possible to perform the same operation by following the instructions in paragraph 10.10 of the menu:

**IMPORTANT**: in case of a power black-out (230V~), the thermostat guarantees retention in memory of all the data entered. In case of absence of power supply the display switches off saving all the programmed settings effected, when power supply is reinstated, the display switches back on and the device returns to its normal functions. 5

### **3 - KEY FUNCTION LEGEND**

#### DISPLAY AND KEY BACK-LIGHTING

Touching any key activates back-lighting, displaying the words selection and navigation, press the desired key within 6 secs. to vary the settings (touching any key reactivates a 6 sec timeout).

Note: setting the backlight always on (par. 10.7) the words selection and navigation will also always be visible.

**Note:** more particular button functions are described in the specific paragraphs.

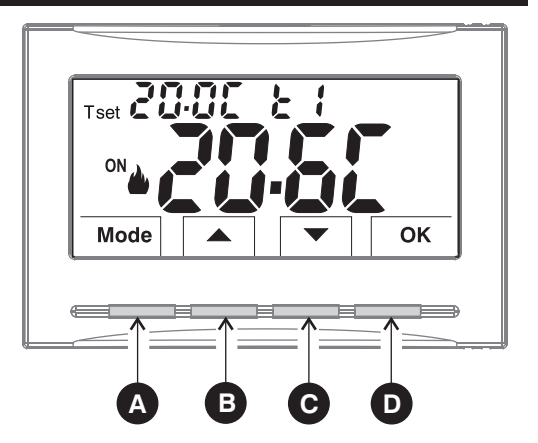

| A | <ul> <li>Multifunction Key Mode / back its use changes depending on function or active menu: Mode = short pulse pressure switch from Tset t1 temperature (comfort) to t2 (economy) to OFF prolonged pressure (6 sec.) access to Prog menus. short press within menus = return (back) to previous item, exit from Prog menus.</li> </ul> |                                                                          |  |
|---|----------------------------------------------------------------------------------------------------|--------------------------------------------------------------------------|--|
| В | ▲ Key increases the desired Set temperature;<br>navigation through the menus: to increase a setting value;                                                                                                    | Press the pulse arrow key for single increase/decrease, in some settings |  |
| C | Key decreases the desired Set temperature;<br>navigation through the menus: to decrease a setting value;                                                                                                    | it will be possible to keep pressed for<br>fast increase/decrease        |  |
| D | OK Key (confirm setting)<br>Level confirmation and T set selected (t1 or t2 or OFF)<br>access to selected menu / confirm function or set value (within the menus)                                                                                                    |                                                                          |  |

### **4 - DISPLAY FEATURES**

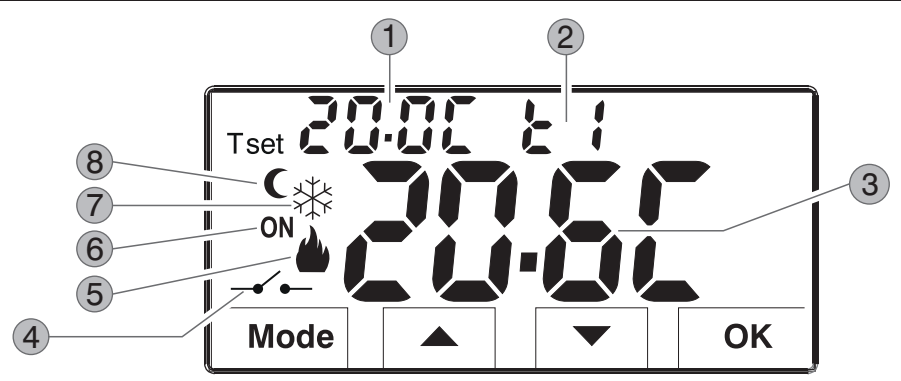

| 1) | Display | Set | temperature |
|----|---------|-----|-------------|
|----|---------|-----|-------------|

Currently active set temperature depending on the desired setting: t1 Confort or t2 Economy (saving) or OFF (antifreeze/thermal protection)

3 Detected room temperature

4) Remote thermostat control (connected to an external contact)

5 Heating mode ( Winter) active

- 6 Signalling operating user = **ON** and **b** fixed (e.g. boiler on)
  - Signalling operating user = 2 and **ON** fixed (e.g. conditioner on)
- 7 Cooling mode (🕸 Summer) active

8 Night reduction icon (indicates the selection of the temperature set T: t2 «Economy»)

**Note:** further displays are described in the specific operation paragraphs.

### **5 - INSTALLATION**

#### 5.1 - DIMENSIONS

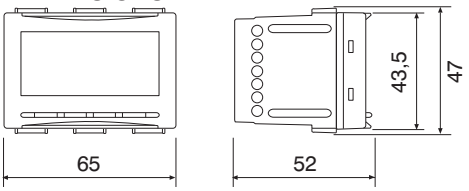

#### 5.2 - INSTALLATION REGULATIONS

Important: the installation and electrical connection of the devices and appliances must be implemented by qualified personnel and in conformity with current laws and regulations. The manufacturer declines all liability in connection with the use of products subject to special environmental and/or installation standards.

**WARNING!** When mounting the front panel on the thermostat module, take care <u>NOT to remove</u> the heat-conducting part, see the warning and instructions on the accompanying leaflet.

#### Thermostat installation: independent - fixed

recessed in rectangular box 3 civil modules or higher.

Install the thermostat at a height of 1,50 m  $\div$  1,70 m from the floor, far from heat sources, air vents, doors or windows and anything else that could affect its operation.

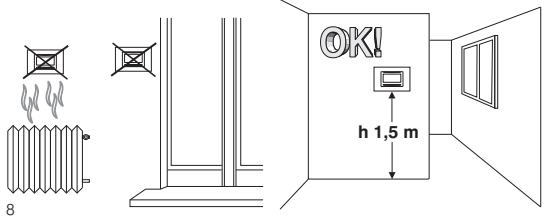

#### 5.3 - INSTALLATION EXAMPLES Disconnect the 230V~ mains power supply

Examples of installation in heating systems with a thermostat that controls:

- A) Wall mounted boiler.
- **B**) Burner or Circulation pump or Motorized solenoid valve.
- C) Zone solenoid valve.

(example for floor system or other)

N.B.: the examples contained in this documentation are in principle.

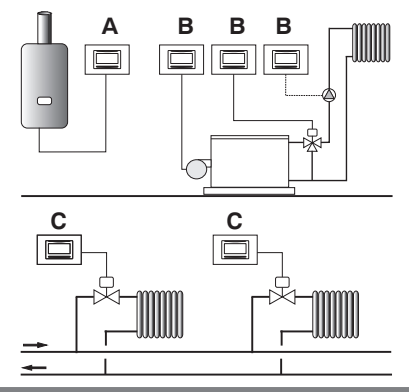

IMPORTANT: for the assembly procedure of the thermostat with the chosen residential plate, follow instructions contained in the specific compatibility sheet contained in the package.

### **5 - INSTALLATION**

### 5.4 - ELECTRICAL CONNECTIONS

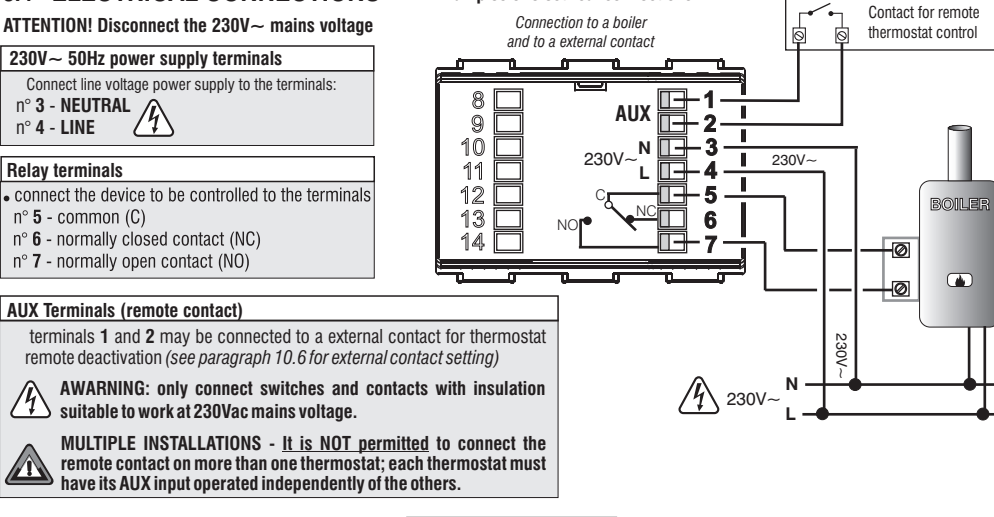

Examples of electrical connections

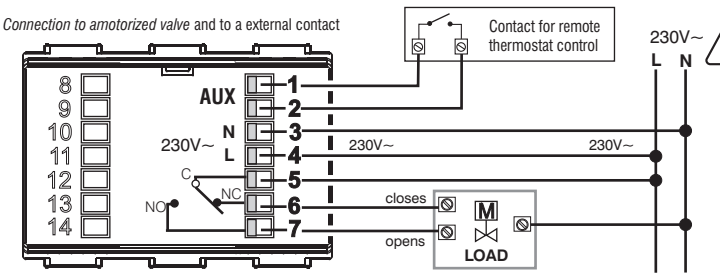

**NB:** with strong inductive loads (pumps and solenoid valves) it is recommended to connect an RC filter in parallel to the load.

### 6 - START THE THERMOSTAT

The first time mains voltage is engaged, the thermostat performs a lamp-test by switching on all display segments, displaying the installed software version for a few seconds.

When this phase is over, the thermostat displays the normal operation screen.

Normal operation

```
Winter mode (heating) \mathbf{ON} + \mathbf{a} = e.g. operating boiler
```

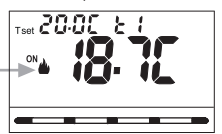

The thermostat is operational, it shows on the display: the Winter "heating" mode, the Temperature Set t1 (Confort) at 20°C, the detected room temperature.

### 7 - USE OF THE THERMOSTAT

From normal thermostat operation in stand-by, pressing a key, the backlight activates (if not excluded) and the words selection and navigation (if backlighting is not set to always on) appear. Within 6 secs., a variation is made the second time the desired key is pressed.

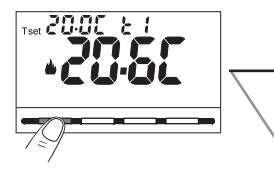

Note: if the keyboard lock is engaged (see par. 10.12) or deactivated the thermostat by remote contact as described in par. 10.6.3 and 10.6.4, when any key is pressed, the word "bLOC" will appear flashing for a few seconds; it will not be possible to make any changes directly from the normal operation screen.

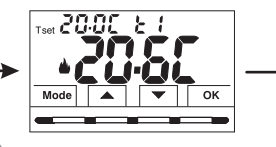

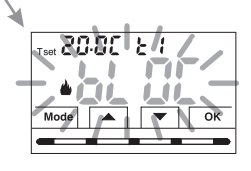

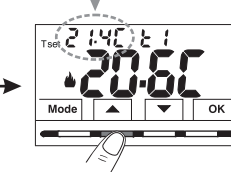

Each press of or results in a change of 0.1 degrees.

Example: changed Set t1 (Comfort) from 20.0°C to 21.4°C.

7.1 - Setting the "T set" temperature of the <u>current</u> Level

in the absence of temperature locks, it will be possible to change directly by pressing the keys **T set** value will be saved automatically.

To select the <u>desired temperature level</u> and change the T set, see the next paragraph.

### 7 - USE OF THE THERMOSTAT

7.2 - SELECTING AND SETTING THE DESIRED TEMPERATURE LEVEL: t1 (Comfort), t2 (Economy), OFF (Antifreeze or Thermal protection) From normal operation of the device, pulse the Mode button, display the <u>desired temperature level t1 or t2 or OFF</u>, confirm this by pressing the OK button.

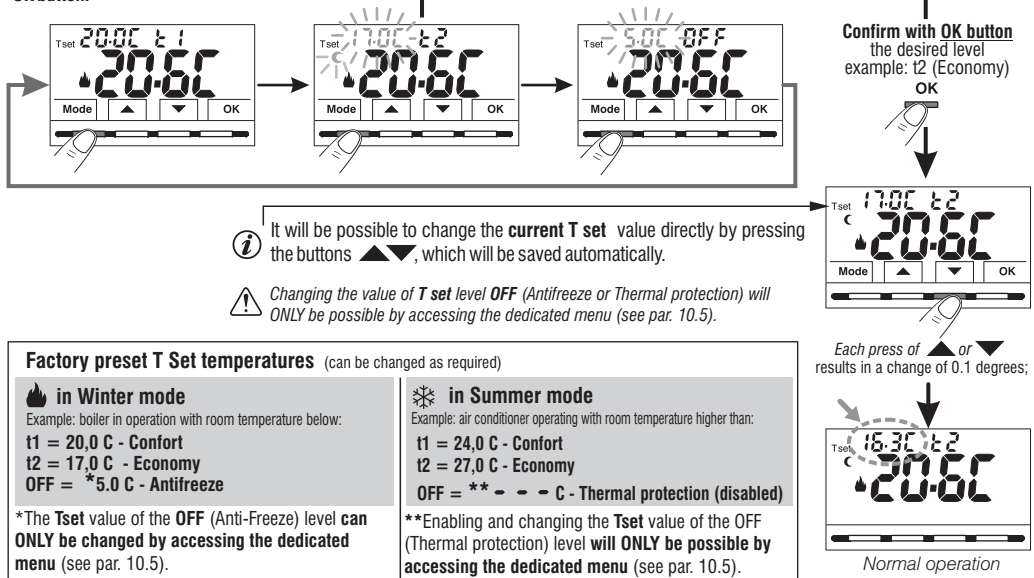

It will be possible to change the preset Set temperatures according to the level chosen, bearing in mind that: in WINTER operation **a** T set t1 must be greater than or equal to t2; t2 must be greater than or equal to OFF. in SUMMER operation **X** T set t1 must be less than or equal to t2; t2 must be less than or equal to OFF (if enabled).

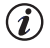

If a Max. and/or Min. temperature lock has been set, it will also be possible to change the temperature T set within these locks (see par. 10.3).

### 7 - USE OF THE THERMOSTAT

#### 7.3 - SETTING THE CURRENT WINTER/SUMMER SEASON (Quick Command)

With the device in normal operation, press and hold the **OK** button for at least 6 seconds

The product will present the proposed season change so if for example the current season is Winter 🍐 (heating), it will show the icon 🏤 flashing and the corresponding level and T set.

#### Confirm with OK hutton

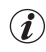

If no confirmation is made within 5 seconds by pressing the OK (1) button, the device returns to normal operation without making any changes.

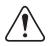

The season change request is prevented in the case of active sexternal contact (see par. 10.6 onwards).

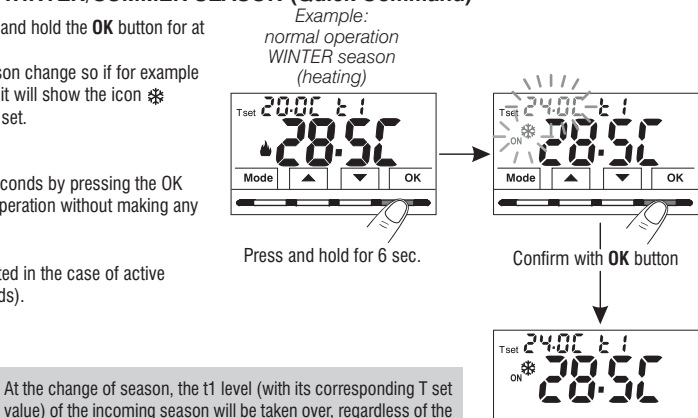

Example: normal operation

(i)active level in the previous season.

> SUMMER season (coolina)

Changing the season from Winter (heating) to Summer (cooling) or vice versa can also be done from the appropriate menu item "Prog". see paragraph 10.1.

### 8 - STRUCTURE OF MENUS AVAILABLE (configuration)

WARNING: access to the Prog menu (configuration) is recommended for the gualified installer or experienced user since the modification of some settings might affect correct system operation. Access to the menu can be password-protected (see par. 10.11).

The following menus are available sequentially:

- 1 58 5885 = Season WINTER 🎍 (heating) / SUMMER 🕸 (cooling)
- **(2)** SEE Correction of room temperature reading (OFFSET)
- 3 588 bt 80 = MAX and/or MIN set temperature loks
- ④ 5ξ ε rξ ζ = Type of temperature adjustment mode: Proportional modulating «PrOP» (Default) or Differential ON /OFF «On:OF»
- (if Prop has been set in the SEt rEG menu)
- = Hysteresis value for Differential ON/OFF (Screen visible if the SEt rEG menu has been set to 0n:0F) 6 588 158
- 7) SE E OFF = Antifreeze Protection (INV ) Thermal protection (EST \*)
- (8)  $5\xi = 5\xi = 1$  and  $\xi = 1$  and  $\xi = 1$  and  $\xi = 1$  and  $\xi = 1$  and  $\xi = 1$  and  $\xi = 1$  and  $\xi = 1$  and  $\xi = 1$  and  $\xi = 1$  and  $\xi = 1$ .
- 9 SEE LED = Display backlighting
- 0 SEE LUM = Brightness setting (menu visible if backlighting has not been switched off)
- 1 FREE Or 3 = Installer Reset (returns the device to factory settings)
- 12 68 58 8 = Restart (does not delete entered settings)
- 13 SEE COdE = Password setting
- 14 SEE LOS = Keyboard lock (menu only visible if a Password has been entered)

### 8.1 - How to navigate within Menus

From normal thermostat operation (with button symbols visible), press and hold the Mode button for at least 6 seconds to access the PROG menu.

Access to menus can be password-protected (see par. 10.11).

Press **A v** to scroll through the various menu items.

When the desired menu item is displayed, press OK, the current setting flashes.

press **A** to change the chosen menu parameter or setting.

NOTE: pressing the Mode button returns to the previous screen.

Confirm with the OK button (the display shows a clockwise rotation of the following segments

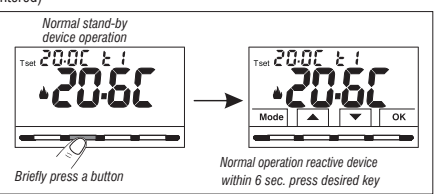

to indicate successful saving.

Proceed to change another parameter or briefly press the Mode button to exit the menus and return to normal operation of the device, the display briefly shows the flashing message

The automatic exit from the menus « 🔓 🎧 👘 is also obtained when 60 seconds (Time-out) have elapsed since the last key was pressed, the thermostat returns to normal operation, any unconfirmed last modification will not be retained ...

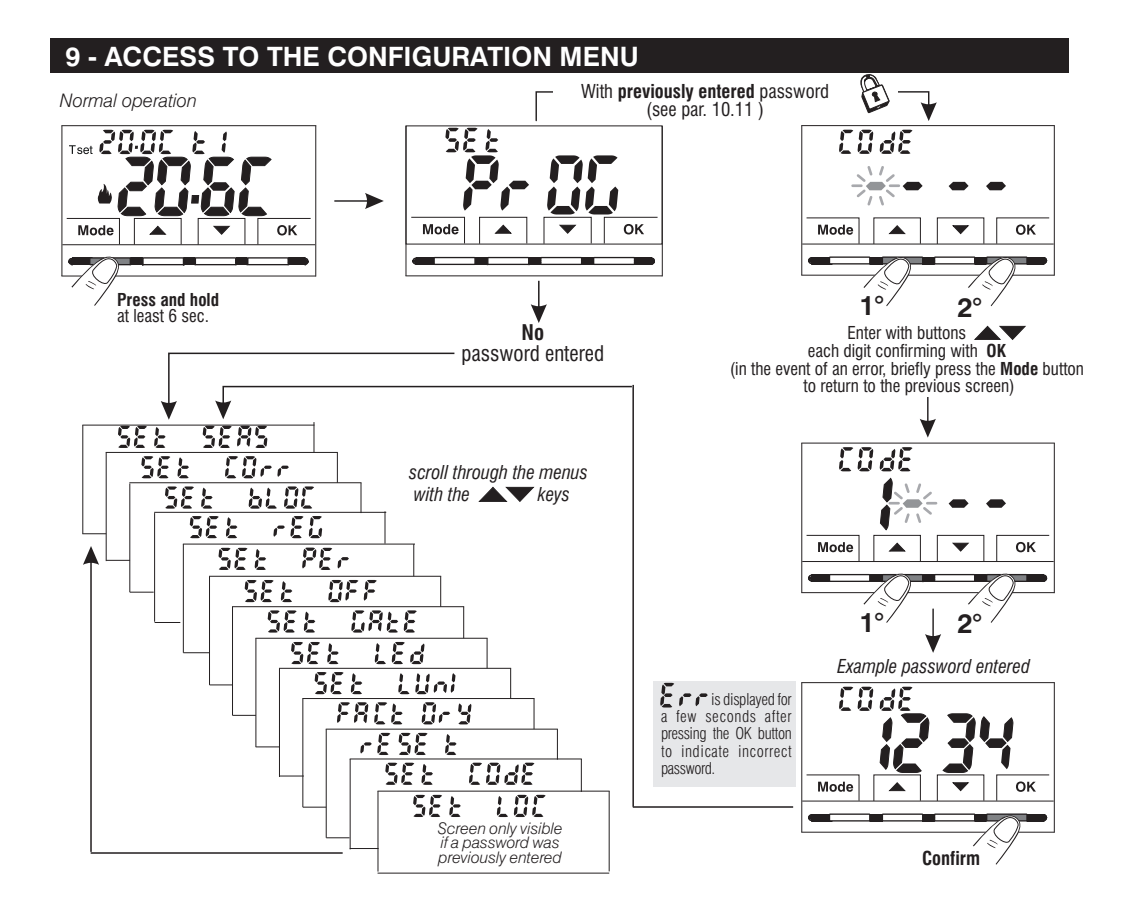

#### 10.1 - SETTING WINTER & or SUMMER \* MODE

From normal thermostat operation, access the menus by pressing and holding the  $\ll$ **Mode** $_{>}$  key as explained in chapter 9.

- Under item Set SEAS confirm with OK.
- Select with the ▲▼ keys the WINTER 🌢 (heating) or SUMMER 🕸 (cooling) mode
- Confirm with OK key.

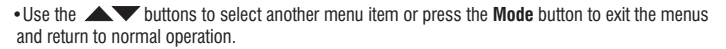

) It will be possible to change the season between Winter/Summer and vice versa, without entering the menu (see par. 7.3)

587

Mode

5885

**fili** 

ОК

#### **10.2 - CORRECTION OF ROOM TEMPERATURE READING**

If for any reason the thermostat must be installed in a position where the measured room temperature might be affected (e.g. perimeter wall which is on average colder in winter and warmer in summer than the rest of the dwelling) the device has 2 separate parameters to adjust the room temperature measured in the **Winter** and **Summer modes**.

Possible correction: -6.0 °C ÷ 6.0 °C (default 0.0 °C).

From normal thermostat operation, access the menus by pressing and holding the  $\ll$ **Mode** $_{\!\!\!\!>}$  key as explained in chapter 9.

- Under item Set Corr, confirm with OK, the displayed value flashes.
- Use the buttons to select the room temperature correction for the WINTER or SUMMER \* mode.
- Change the required temperature value with the buttons
- Confirm with OK key.

• Press the Mode button briefly and use the **buttons** to select another menu item, or press the "**Mode**" button twice to exit the menus and return to normal operation.

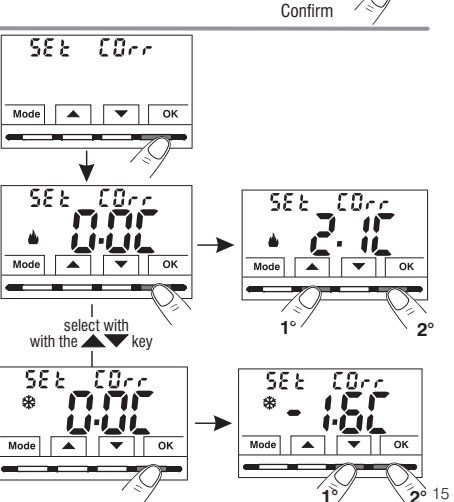

SE & SERS wode a low or select with the a keys SE & SERS \* SERS

Mode

Current season flashing

OK

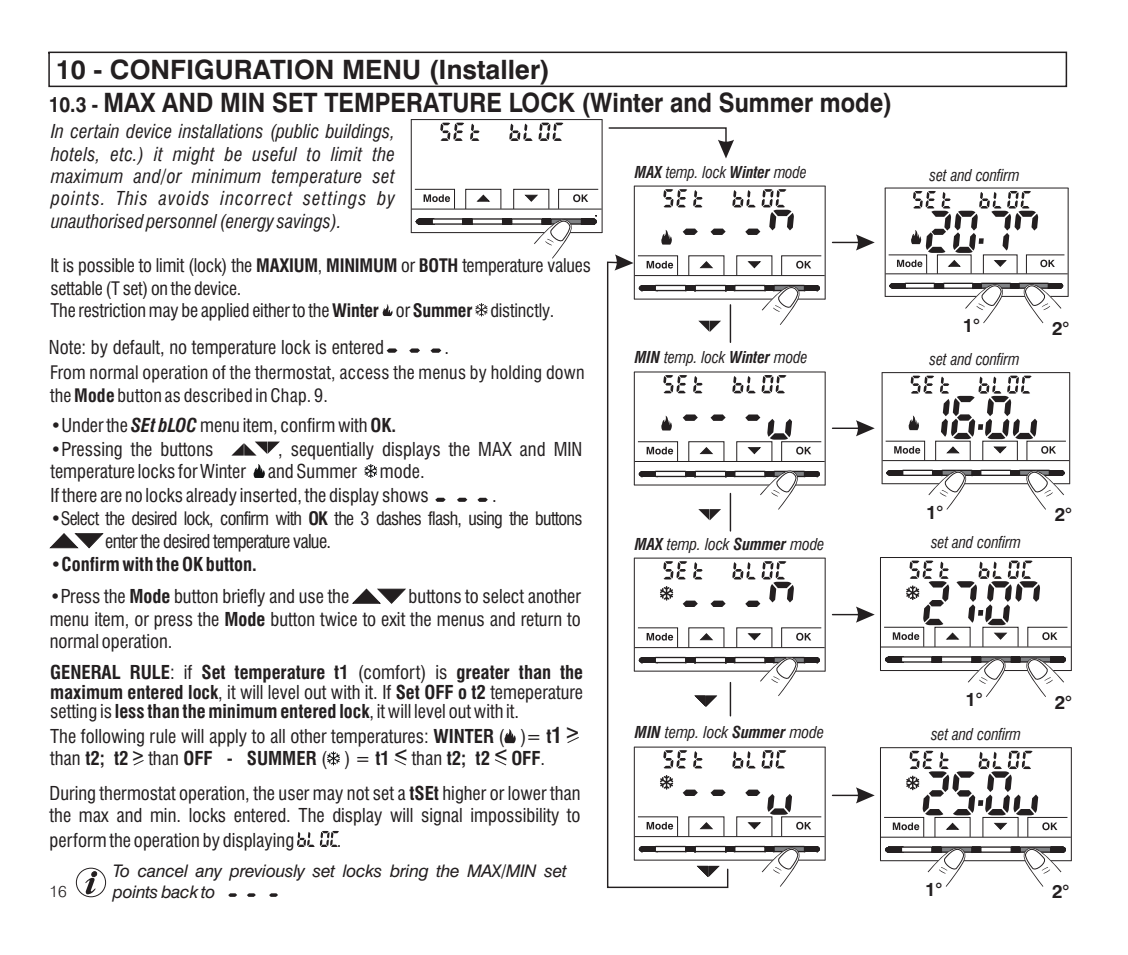

#### **10.4 - TYPE TEMPERATURE ADJUSTMENT METHODS**

The thermostat is factory set to work in **MODULATING PROPORTIONALLY** (**PrOP**) mode; setting cycles from 7 to 20 minutes (default 7 minutes). This system maintains the desired temperature more stable, whilst increasing the user's comfort sensation and saving on energy consumption.

A long cycle is recommended for systems with high thermal inertia (cast iron radiators, floor systems) and a short cycle for systems with low thermal inertia (fan coils).

<u>As opposed</u> to the Modulating Proportionally, the temperature can be adjusted **THERMAL DIFFERENTIAL** mode **ON/OFF** with a preset thermal differential value (Hysteresis) of 0,3 °C (default).

Note: adjustable from 0,2 °C to 1,2 °C.

The hysteresis value must be set according to the system's thermal inertia; a low value is recommended for systems with radiators made of e.g. cast iron and a high value for systems with fan coils.

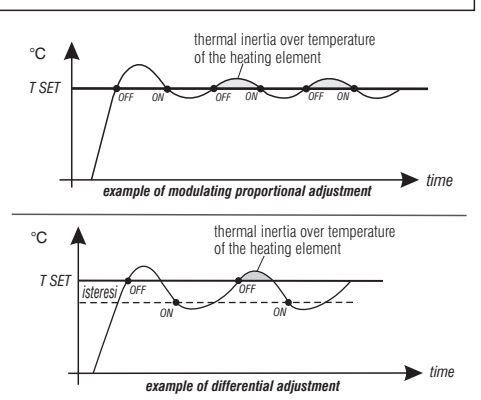

#### 10.4.1 - SELECTION OF THE TEMPERATURE ADJUSTMENT MODE (PROPORTIONAL OR DIFFERENTIAL ON/OFF)

From normal thermostat operation access the menus by pressing and holding the **«Mode»** key as described in Chap. 9, select **Set rEG**, confirm with **OK** (the current setting flashes).

It will be possible to select temperature adjustment mode between **Modulating proportional (PrOP)** factory setting, or **Thermal differential (On:OFF)**.

Use the keys, to select the desired temperature adjustment mode.

Press OK to confirm.

Depending on the chosen mode, the next menu displays the setting of the **PERIOD** if you have opted for **PrOP** (see paragraph 10.4.2) or to set **HYSTERESIS** if you have opted for **On:OFF** (see paragraph 10.4.3).

If you wish to exit the menus, press the **Mode** button to return to normal operation.

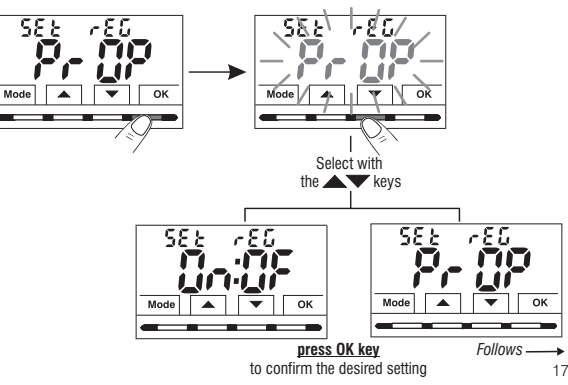

#### 10.4.2 - SETTING PERIOD DURATION FOR MODULATING PROPORTIONAL IN TIME

- •Select the *SEt rEG PrOP*, *menu screen*, as described in paragraph 10.4.1.
- Press the **v** button to display the next menu **SEt Per** (period duration).
- Confirm with OK if you want to change the period duration, the current value flashes.
- •With the **v** buttons, enter the duration of the desired period (settable from 7 to 20 minutes, default 7 minutes).
- Press OK to confirm.

• Press 🕶 to select another menu item or press the **Mode** button to exit the menus and return to normal operation.

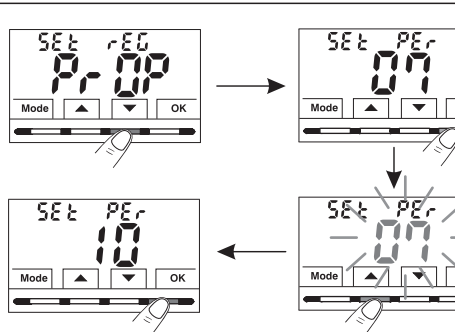

ок

'nк

#### 10.4.3 - SETTING HYSTERESIS FOR THERMAL DIFFERENTIAL ON-OFF

- Select the *SEt rEG On:OF* menu screen, as described in paragraph 10.4.1.
- Press the **v** button to display the next menu **SEt Ist** (Hysteresis).
- Confirm with OK if you want to change the hysteresis, the current value flashes.
- •Use the buttons **t** o enter the desired hysteresis value, which can be set from 0.2 °C to 1.2 °C (default 0.3 °C).
- Press OK to confirm.

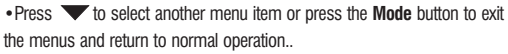

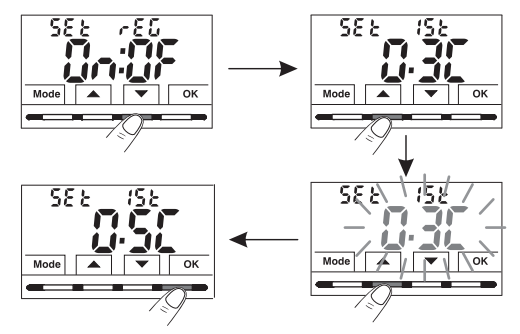

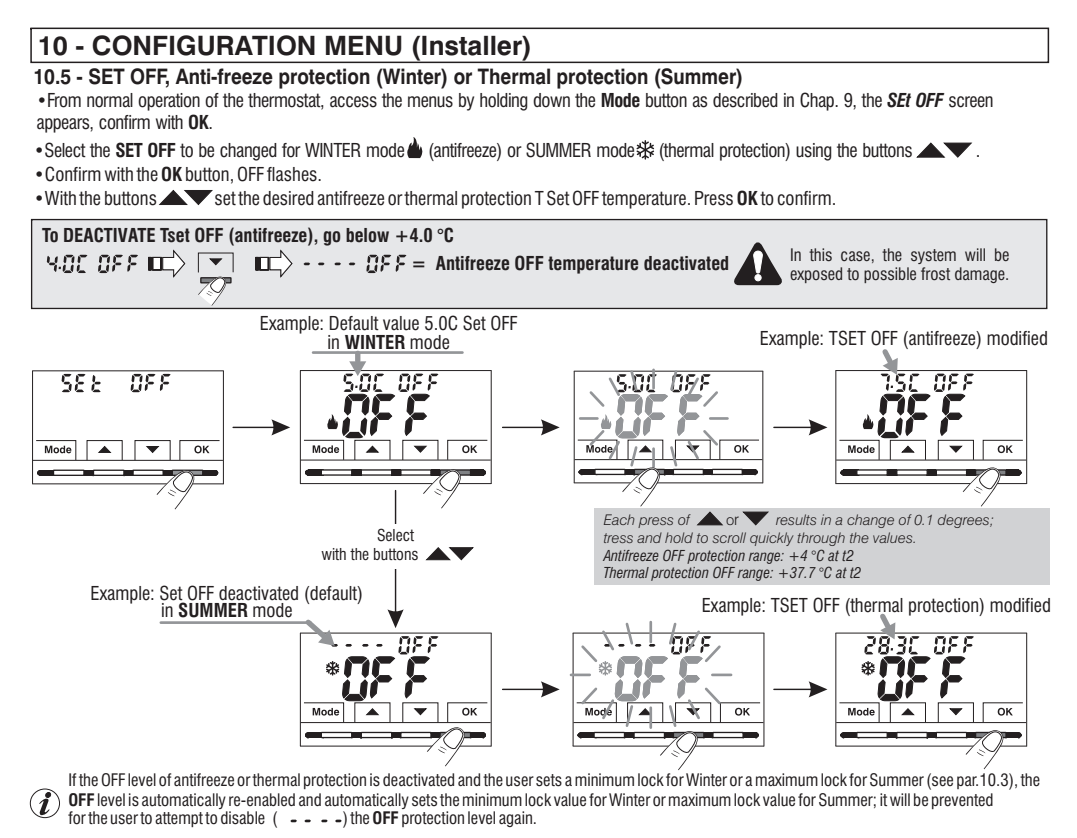

• Press the **Mode** button and then T to select another menu item or press the **Mode** button twice to exit the menus and return to normal operation.

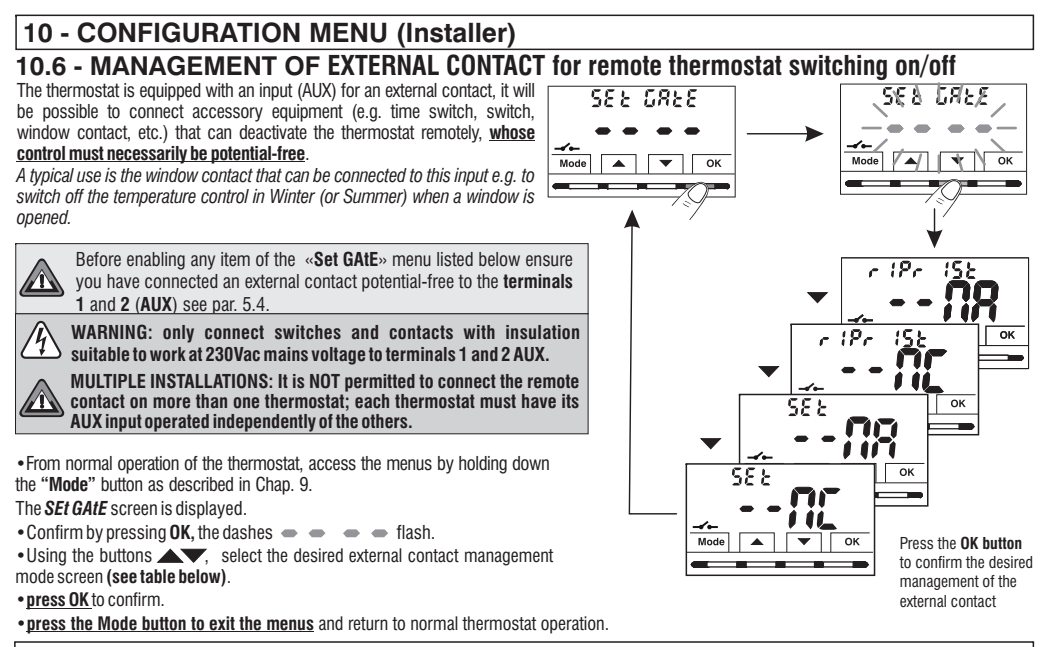

| → 58と 58とを → → → = No external contact enable (default);                            |         |
|-------------------------------------------------------------------------------------|---------|
| 🗻 c (Pc - (5): • • CR = RESETTABLE command on N.O. external contact "Normally Open" |         |
|                                                                                     |         |
| 🛹 582 🔐 = Command NOT RESETTABLE on N.O. external contact "Normally Open"           |         |
| SEE R = Command NOT RESETTABLE on N.C. external contact "Normally Closed"           |         |
| 20                                                                                  | Follows |

# **10.6.1 - RESETTABLE COMMAND on N.O. external contact "Normally Open"** Confirmed screen $\sim_{r}$ /Pr (5) = **R** for the management of the <u>resettable</u> N.O. external contact with a command on the thermostat

as per the procedure in paragraph 10.6, the following operation is obtained::

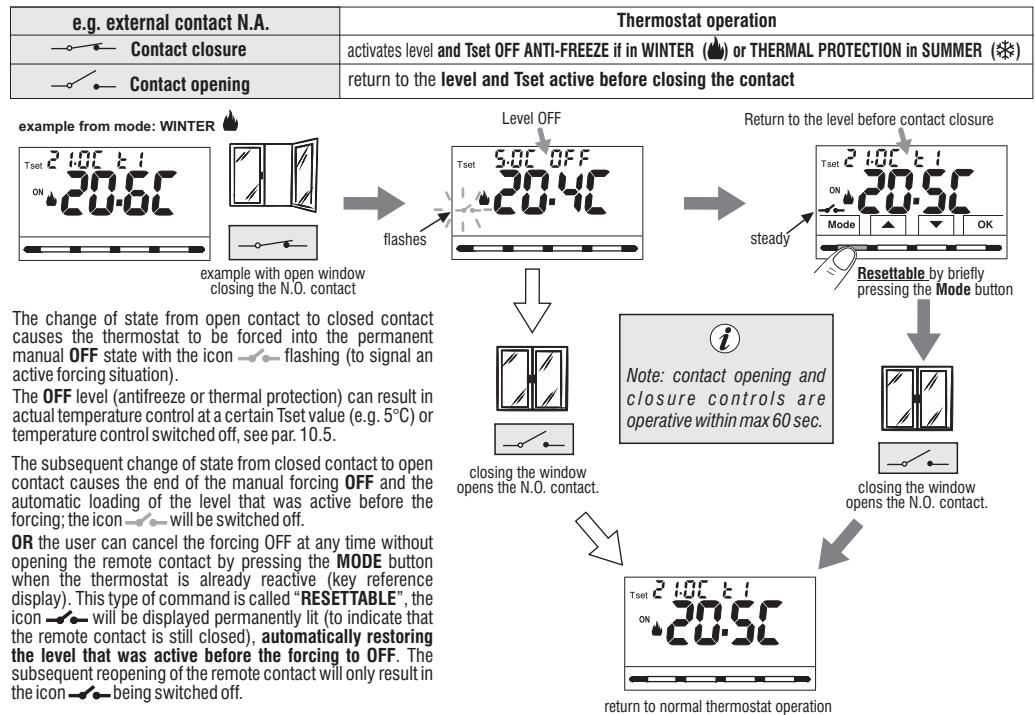

#### 10.6.2 - RESETTABLE COMMAND on N.C. external contact "Normally Closed"

Confirmed screen  $\sim_{r}$   $p_{r}$   $p_{$ 

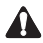

Do not enable the *~ r !Pr !* **5 - n C** item prior to connecting a switch or other device that allows change of state from **OFF** mode to current operating mode and vice versa to terminals **1** and **2** (AUX)..

| e.g. external contact N.C. | Thermostat operation                                                                          |  |
|----------------------------|-----------------------------------------------------------------------------------------------|--|
| Contact opening            | activates level and Tset OFF ANTI-FREEZE if in WINTER (🍐) or THERMAL PROTECTION in SUMMER (🕸) |  |
| Contact closure            | return to the level and Tset active before closing the contact                                |  |

For the operating principle procedure and the displays on the display when the state of the external contact changes and/or reset with control directly on the thermostat, see images shown in the previous paragraph 10.6.1. taking into account that the contact is normally closed N.C. and not N.A.

#### 10.6.3 - NON-RESETCABLE COMMAND on external N.O. contact. «Normally Open»

Confirmed screen - 58 - 58 of external contact management N.A. as per the procedure in paragraph 10.6 the following operation is obtained:

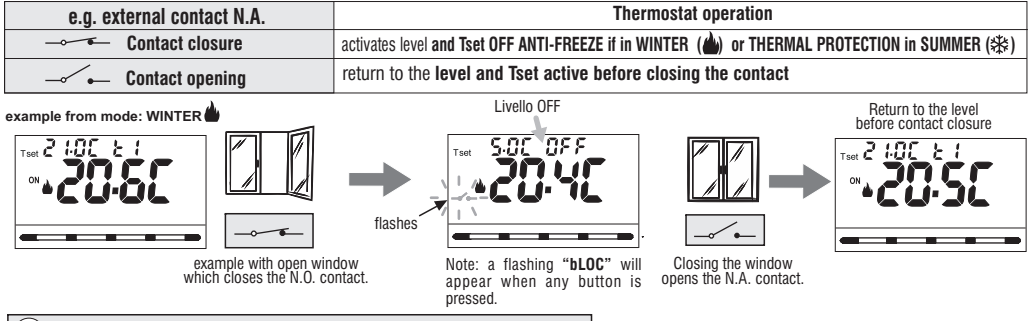

(i) contact opening and closure controls are operative within max 60 sec.

The change of state from open remote contact to closed contact causes forcing into the permanent manual OFF state (antifreeze or thermal protection) with the display of the flashing "------" icon (to indicate an active forcing situation). The OFF level can result in actual temperature control at a certain Tset value (e.g. 5°C) or temperature control switched off, see par. 10.5.

The subsequent change of state from closed contact to open contact causes the end of the manual forcing OFF and the automatic loading of the 

#### 10.6.4 - COMMAND NOT RESETTABLE on N.C. external contact "Normally Closed"

Confirmed screen 🗻 58 E = 🗖 🕂 for the management of the N.C. external contact as per the procedure in paragraph 10.6, the following operation is obtained:

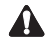

Do not enable the  $\rightarrow$  58 k  $\rightarrow$  **R** item prior to connecting a switch or other device that allows change of state from **OFF** mode to current operating mode and vice versa to terminals 1 and 2 (AUX).

| e.g. external contact N.C. | Thermostat operation                                                                          |  |
|----------------------------|-----------------------------------------------------------------------------------------------|--|
| Contact opening            | activates level and Tset OFF ANTI-FREEZE if in WINTER (🍐) or THERMAL PROTECTION in SUMMER (🕸) |  |
| Contact closure            | return to the level and Tset active before closing the contact                                |  |

For the operating principle procedure and the displays when the external contact changes state, see the images in the previous paragraph 10.6.3, bearing in mind that the contact is normally closed N.C. and not N.O.

#### 10.7 - DISPLAY AND KEY BACK-LIGHTING

The menu  $5\mathcal{E}\mathcal{E}$   $\mathcal{L}\mathcal{E}\mathcal{A}$  , allows you to manage the backlighting of the display.

• From normal operation of the thermostat, access the menus by holding down the **Mode** button as described in Chap. 9, the **Set Led** screen appears, confirm with **OK**.

The currently active setting flashes on the display, example in the figure: 6 SEC = timing at 6 seconds (default).

• With the Keys select the desired item

**6SEC** = Backlight off after 6 sec. (default).

- **OFF** = Disabled backlighting.
- **ON** = Backlight always ON.
- LO = Backlighting with mild intensity (cannot be changed) after 6 sec.
- Press **OK** key to confirm the desired setting.

• Press to select another menu item or press the **Mode** button to exit the menus and return to normal operation.

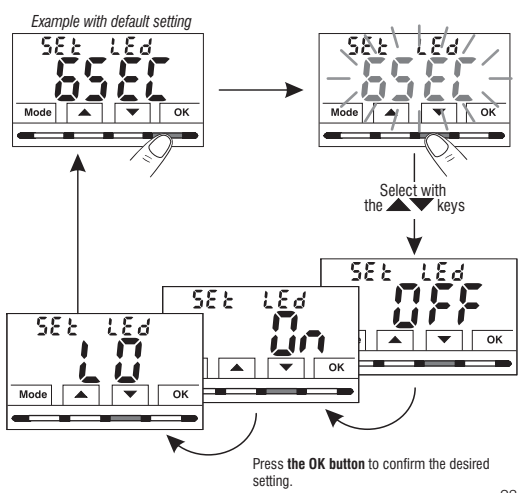

### 10.8 - BRIGHTNESS ADJUSTMENT (back-light)

| $(\mathbf{i})$            |
|---------------------------|
| $\nabla \boldsymbol{\nu}$ |

This setting is only accessible if the **SEt Led** parameter is not set to **OFF** (backlight always off) *see par. 10,7*)

 $\bullet$  From normal operation of the thermostat, access the menus by holding down the  ${\bf Mode}$  button as described in Chap. 9.

The SEt LUMI screen is displayed.

• Confirm with the OK button, the set brightness value flashes

• Using the buttons **A**, choose the intensity of the backlight, which can be set from 1 to 10 levels (default 7).

• Press the **OK** button to confirm the desired setting..

• Press 🔍 to select another menu item or press the **Mode** button to exit the menus and return to normal operation..

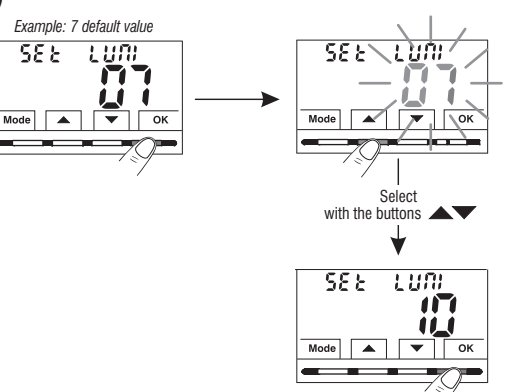

#### 10.9 - RESTORE (FREE Ory) factory reset

IMPORTANT! The RESTORE (Reset) operation is recommended for the installer or expert user. In fact, this operation deletes many previous settings and programs carried out also according to the type of system.

 From normal operation of the thermostat, access the menus by holding down the Mode button as described in Chap. 9..

•When the FACtOrY screen is displayed, confirm with OK, the word nO flashes...

- Using the buttons A T choose "YES" to perform the Restore or "NO".
- Confirming YES by pressing the OK button, the display shows all lit segments for a few seconds, then the thermostat restores the factory settings (see summary table in par. 2), positioning yourself on the normal operation screen.

The RESTORE operation deletes any password entered.

- Confirming with OK "NO" cancels the Restore operation.
- Press the volume button to move to the next menu or press the **Mode** button to exit the menus and return to normal operation.

### 10.10 - RESET (Restart)

#### Does not cancel ANY previously entered or modified settings

Should the thermostat feature malfunctioning, wrong displays or other incorrect conditions, perform a "rESEt".

- From normal operation of the thermostat, access the menus by holding down the Mode button as described in Chap. 9.
- When the *rESET* screen is displayed, confirm with OK, the word NO flashes.
- •Using the buttons **T** choose "YES" to perform the Reset or "NO".
- . Confirming YES by pressing the OK button, the display shows all lit segments for a few seconds, then the thermostat returns to normal operation without changing any previous settings.

If you opt for NO the display exits the function and goes back to the initial rESEt screen.

• Press T to select another menu item or press the **Mode** button to exit the menus and return to normal operation.

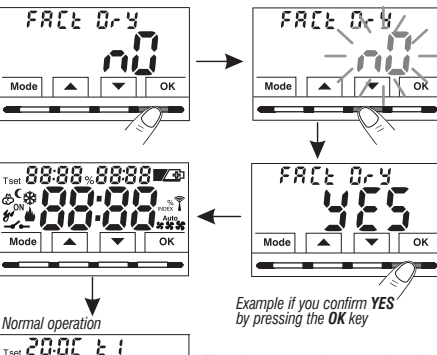

The thermostat is operating, in Winter mode "heating", Temperature Set t1 (Comfort) at 20°Ċ.

1858 EN

Mode

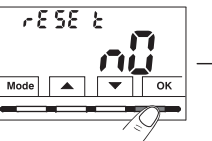

1 1

ок

Mode

Mode

Tset Z 155

Mode

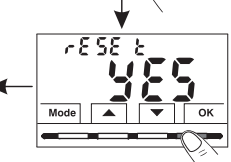

### 10.11 - ENTERING AND MANAGING PASSWORDS TO ACCESS THE MENUS

• From normal thermostat operation, access the menus by holding down the "Mode" key as described in Chap. 9.

• When the SEt COdE screen is displayed, confirm with OK, the first dash - flashes.

• Using the keys, enter 4 digits (dashes not included) between 0000 and 9999, individually confirm them with «OK».

Note: press the Mode key to return to the previous screen in the event of an error or to exit the SEt COdE menu.

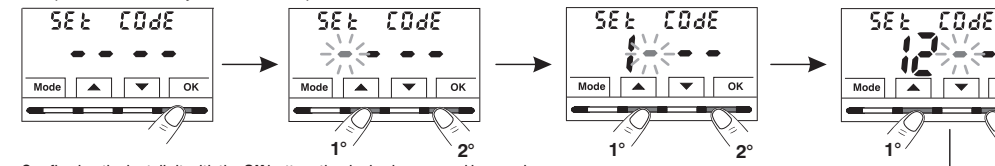

- Confirming the last digit with the **OK** button, the desired password is saved.
- Press 🗸 to select another menu item or press the **Mode** button to exit the menus and return to normal operation.

The **«Installatore**» password allows access to all menu **PROG** (configuration functions.

From normal operation of the thermostat, pressing and holding the "Mode" button will request the previously entered password before accessing the **PROG** menus (*see par. 8*).

### 10.11.1 - PASSWORD MODIFICATION OR CANCELLATION

• To CHANGE the password already entered, from normal operation of the thermostat, access the menus by holding down the "Mode" button as described in Chap. 9.

•When the SEt COdE screen is displayed, confirm with OK - - - will be displayed with the first dash flashing.

• Using the buttons A, enter the 4 digits of the NEW password (excluding dashes) between 0000 and 9999, confirming them individually with the "OK" button or if you wish to CANCEL IT, enter the 4 dashes instead of the numbers: • • • • (note: if a dash is entered as the first digit in this situation, the other 3 digits can only be set as dashes).

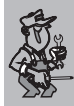

Information reserved to installer or expert user only in the event of <u>FORGOTTEN password</u> enter the reset code **- S C** to the request to access the PROG configuration menus (see par. 8). The password will be CANCELED!

58.8

Mode

Солfirm

076

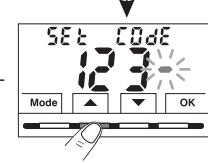

#### 10.12 - KEYBOARD LOCK (menu displayed ONLY with password set)

**IMPORTANT:** this *SEt LOC* menu will only be **VISIBLE** if a *Password* has previously been set (see par. 10.11).

This function serves to prevent unauthorised persons from modifying any thermostat settings.

• From normal operation of the thermostat, access the menus by holding down the **Mode** button as described in Chap. 9.

- Enter the Password previously set.
- On the SEt LOC menu screen, confirm with OK, nO flashes..
- •With the buttons  $\bigstar$   $\checkmark$  choose "YES" to enable the lock or "NO" to disable it.
- Press OK to confirm.
- Press the Mode button to exit.

**Consequently, when the keyboard lock is engaged**, from the Normal thermostat operation screen, pressing any key will show "**bLOC**" flashing on the display for a few seconds.

To temporarily disable the keyboard lock, it is necessary to access the *PROG* menus by holding down the "Mode" button, enter the *Password* and return to Normal thermostat operation by briefly pressing the Mode button. Any user setting of the thermostat, will be possible <u>within 120</u> <u>seconds</u> of the last pressing of any key and will then be reset to "Keyboard lock" again.

To permanently disable the "Keyboard lock", in the SEt LOC menu screen confirm with OK, the word NO as described above.

### **11 - FAULT SIGNALLING**

In the event of a malfunction of the room temperature probe (shortcircuited or open probe), it is identified on the display by the fixed text "E1". instead of the room temperature (TA) reading.

A qualified installer will be required to replace or repair the device. The thermostat deactivates the temperature control and the relay.

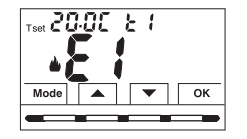

Thermostat in "Normal operation" with fault indication on display **E1** 

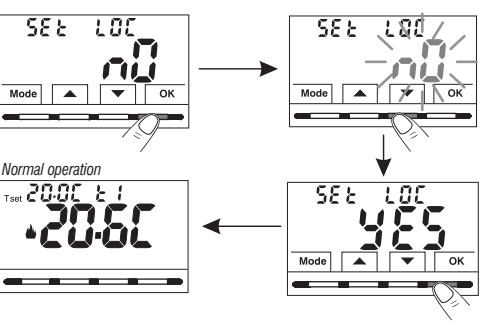

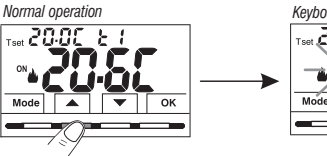

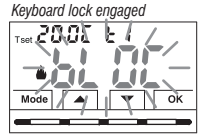

### **12 - POSSIBLE PROBLEMS AND SOLUTIONS**

| PROBLEM                                                                                       | CAUSE                                                                 | SOLUTION                                                                                                    |
|-----------------------------------------------------------------------------------------------|-----------------------------------------------------------------------|----------------------------------------------------------------------------------------------------|
|                                                                                               | No power supply                                                       | Checl that the switch or protection differ-<br>ential isn't on OFF                                                               |
| The thermostat display is OFF<br>Electrical cables not properly<br>tightened in the terminals |                                                                       | After you turn off the power supply of 230V ~ check the power cables if tightened to the appropriate terminals on the wall base. |
| The thermostat works but the system does not start                                            | No power to the system<br>The thermostat is not connected<br>properly | Make sure the switch or differential protection device is not set to <b>OFF</b> Contact the installer                            |
| The temperature fluctuates too much between hot and cold                                      | The thermostat is not set correctly for the type of system            | Contact the installer                                                                                                    |
| In <b>OFF</b> operation (Winter), the Set antifreeze temperature is not displayed             | The antifreeze temperature has been excluded                          | Set the antifreeze temperature by following the instructions in paragraph 10.5                                                   |

#### DISPOSAL OF OLD ELECTRICAL AND ELECTRONIC EQUIPMENT

When this symbol is found on the product or on its packaging, it indicates that this product cannot be disposed of as household waste.

- It must be delivered to a specific collection point where electrical and electronic equipment is recycled, such as: - retail outlets, if a new product is bought, similar to that being disposed of.
- X
- local collection points (waste collection centres, local recycling centres, etc).

By ensuring that the product is disposed of correctly, you will help prevent potential negative consequences for the environment and health, which can be caused by this product being disposed of inappropriately.

Recycling the materials will help conserve natural resources.

For more detailed information about recycling this product, please contact your Local Council, household waste disposal service or the shop where you purchased the product.

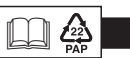